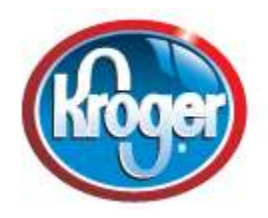

## PC ALANO CLUB IS NOW

## **REGISTERED WITH**

## **KROGER COMMUNITY REWARDS**

Go to <u>www.kroger.com/community rewards.com</u>

To register your KrogerPlus card.

Sign up for a Kroger Rewards Account by entering your zip code, click on your favorite store, enter your Email address and create your password. Once your account is created, it is good for your current KrogerPlus card. After account verification though email, log in to MY Account, click EDIT Kroger Community Rewards and input PC Alano's NPO number 38984 or "PC Alano". Once your card is registered, your purchases will earn cash rewards for the club at no cost to you.

Please register today!

This will be a tremendous help our club!

Step-by-Step instructions: Go to www.krogercommunityrewards.com

Click Michigan

Click "Enroll" If you have never been a part of Kroger Community Rewards.com, Kroger.com

1. "Sign up today" (to the right)

2. Enter your zip code and click "Search"

3. Click on the arrow to display the list of stores in your zip code and highlight your preferred store

4. Enter in your email and password.

5. Click "Next"

6. Key in your Kroger Plus Card Number (if it says that this card has already been used, please call the

number on the back of your card)

7. Enter the security code (from the box above it)

8. Enter in your contact information.

9. Click on "next"

10. Verify that your account information is correct. Check box for agreement of the terms and conditions and click "complete information"

11. Kroger will send an email that you entered earlier in the process. (this can take up to 10 minutes)

12. Open the email that Kroger sent. Read the email and either click on the link within the email or copy and paste it into your browser. Sign in: click on the "click here" button and then type in your

email and password.

13. Under Kroger community Rewards Section at right, Click "Edit Kroger Community Rewards Information".

14. Find your organization by typing in PC Alano's NPO number **38984**.

15. Click on the organization name that you want. Please make sure that you click on the circle to the left of your organization so that it becomes highlighted.

16. Click on "Save Changes"

17. Scroll over the page and make sure all information is accurate.